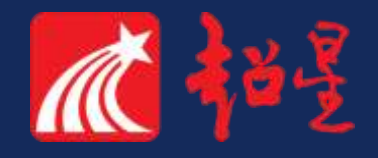

# 温州理工学院继续 教育学历平台

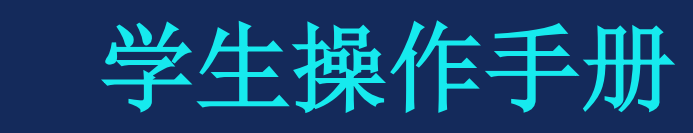

BeiJing ShiJi Chaoxing

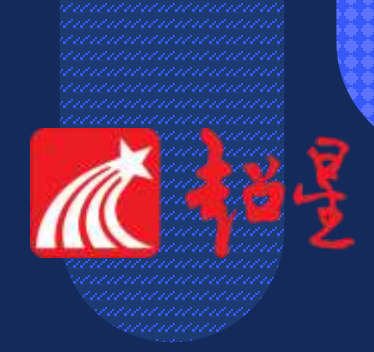

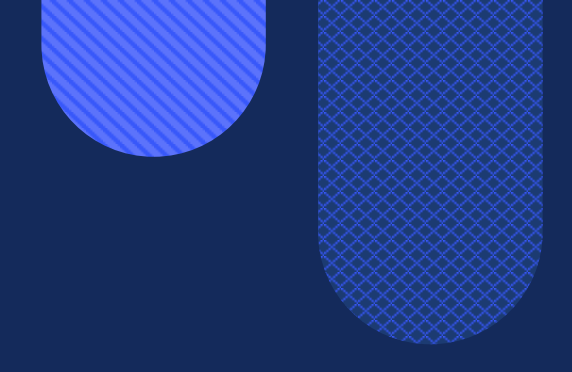

## 电脑端学习

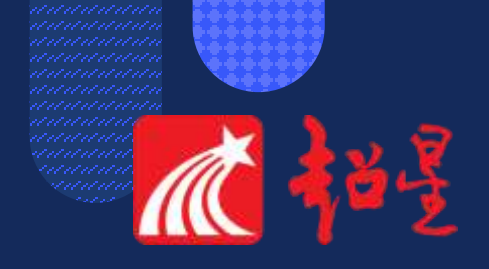

## 温州理工学院继续教育学历平台登录网址: https://wzut.jxjy.chaoxing.com/login

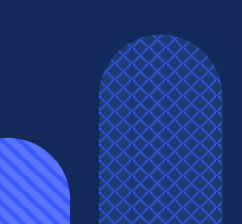

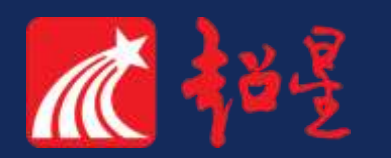

推荐浏览器

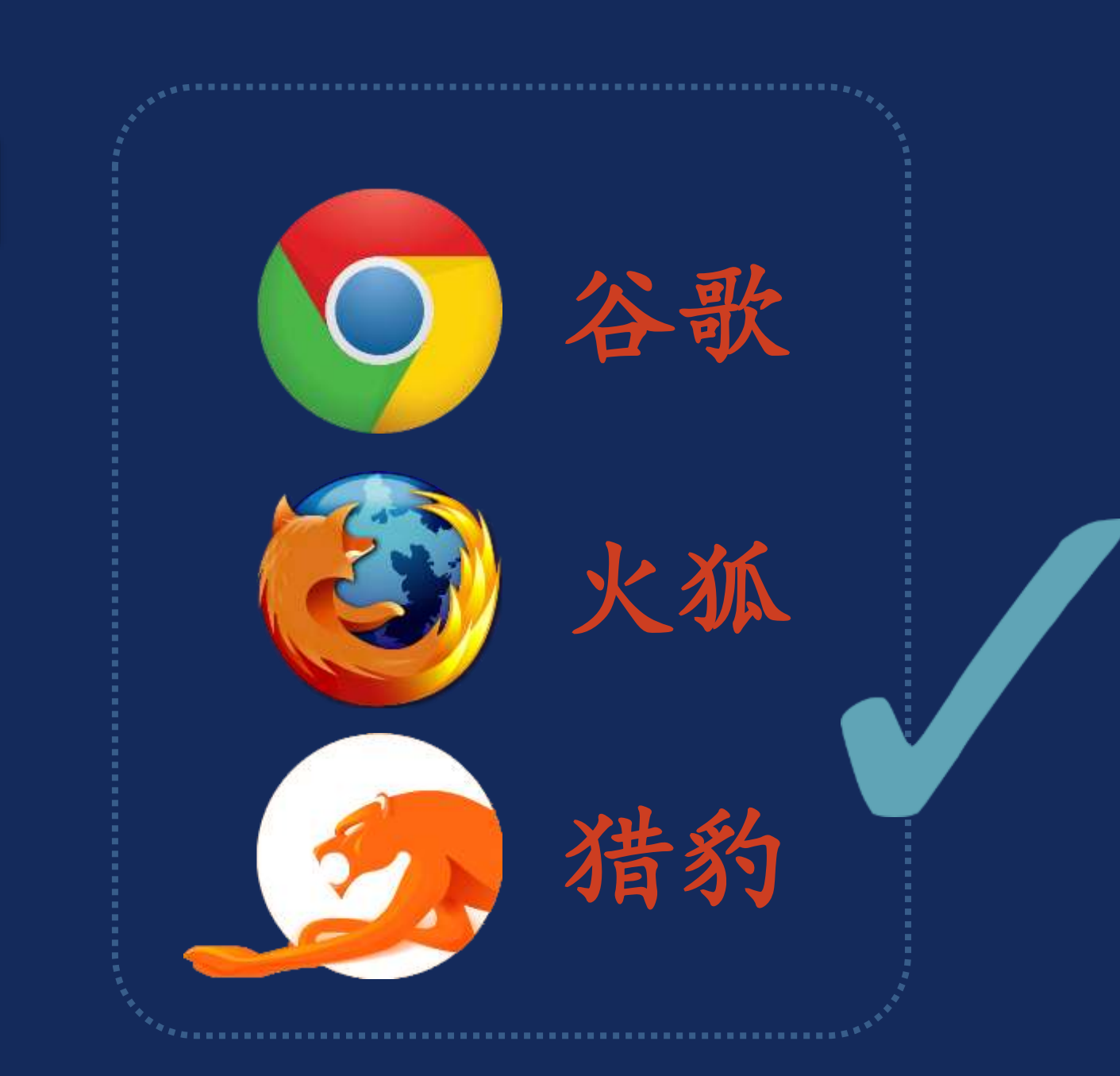

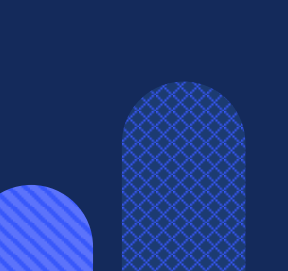

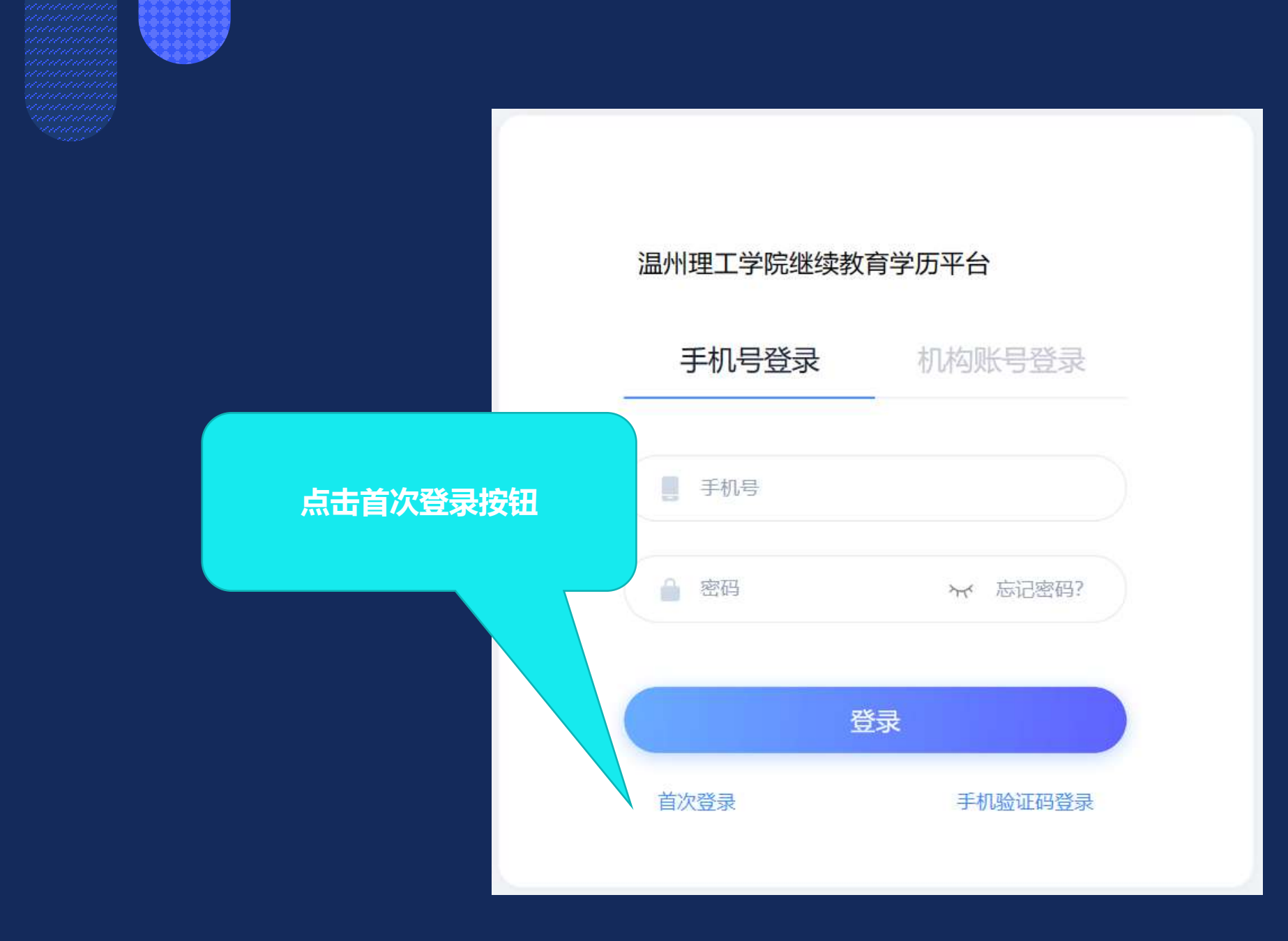

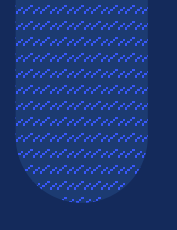

く返回

### 首次登录

请确保使用本人手机号进行绑定,验证成功后,可使用 手机号登录系统!

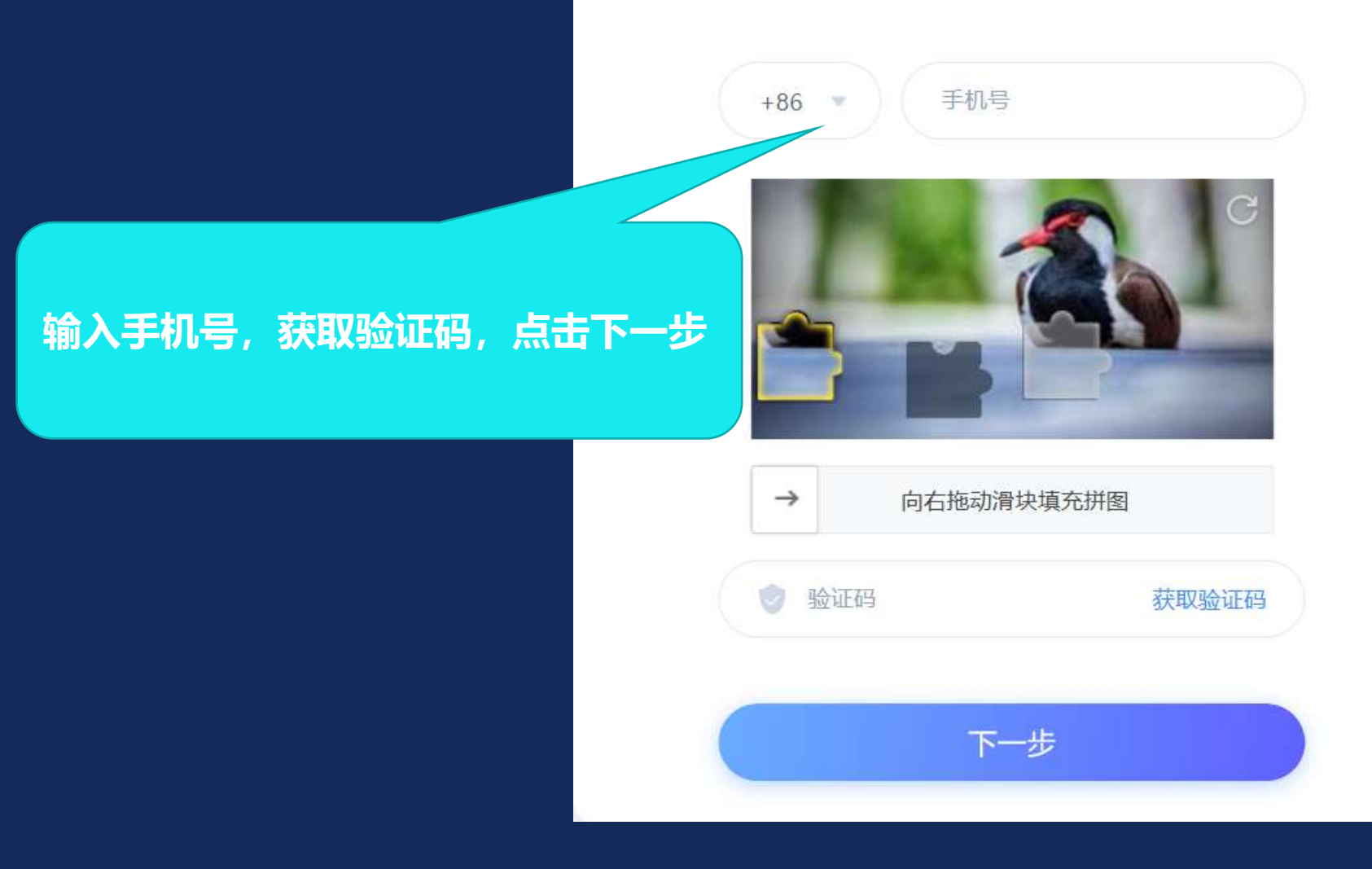

|             | <sup>返回</sup><br>学校/单位验证 | 账号填写自己的学号 |
|-------------|--------------------------|-----------|
|             | 國 账号                     |           |
| 填写姓名, 点击下一步 | 下一步                      |           |
|             |                          |           |
|             |                          |           |

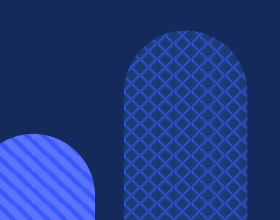

### 设置新密码

系统检测到您的密码为初始密码或弱密码,请设置新密码。

### 論 输入密码 ™

Net

論 输入密码

# 设置新密码

### 设置自己的登录密码,双重输入后 点击设置新密码按钮

### 以上设置完成后,后续登录方式一:

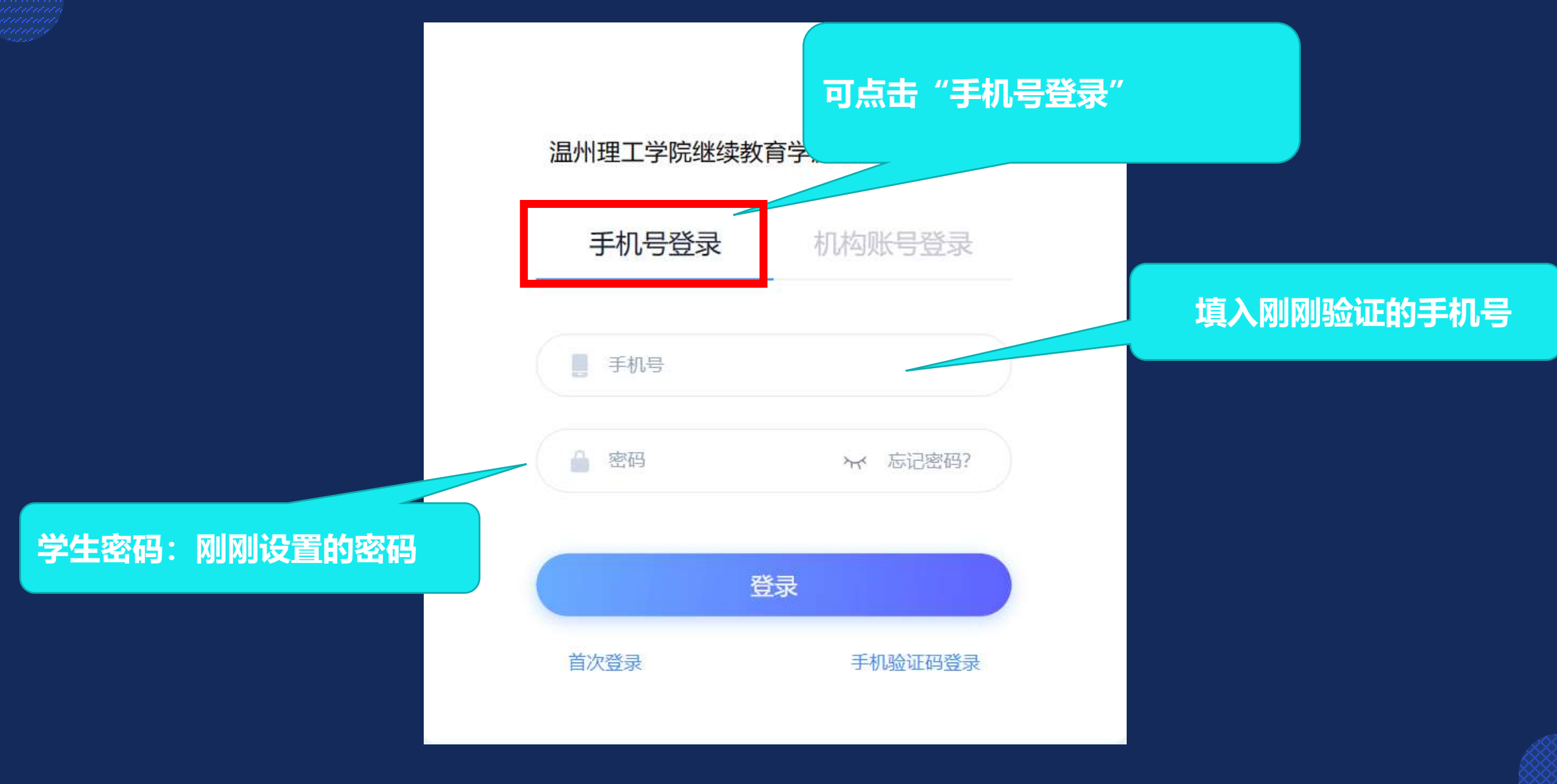

![](_page_9_Figure_0.jpeg)

|                  |                                                                                                    | 1972 affi 🥌 🖲 🗖 |
|------------------|----------------------------------------------------------------------------------------------------|-----------------|
|                  | 学历课程 其他课程                                                                                                    |                 |
|                  | 2023年春季学期                                                                                                    |                 |
| X5年3月<br>二 秋天的3年 | あ用语文(統考)         の加]           の加]             考核权重:(网络课程(統考))章节任务点:30%+平时测验:70%( <sup>1</sup> )             残上学习进度:章节任务点:03 (1) 平时测验:00 (1)             整件学习进度: | 进入学习            |
| ■ ↑⋏##           |                                                                                                    | 进入学习            |
| ▲ 五曲             | 基础英语       (M1)         考核权重:       (网络课程) 意节任务点:30%+作业:70% ⑦         线上学习进度:       章节任务点:       0.0 〇         整件学习进度:       0.0 〇                               | 进入学习            |
|                  | ・         ・         ・                                                                                                    | 进入学习            |
|                  | 取业道徳与法律基础 参加   考核牧重: (网络课程) 章节任务点: 30%+作业:70% ③   维上学习进度: 章节任务点: 0/3 ③ ③ 作业: 0/0 ●   整体学习进度: ●                                                                   | 进入学习            |

### 输入重调码 🚺 形彩冠

![](_page_11_Figure_1.jpeg)

![](_page_12_Figure_0.jpeg)

![](_page_13_Figure_0.jpeg)

3.1 音节构成与拼写规则

![](_page_14_Picture_0.jpeg)

![](_page_14_Picture_1.jpeg)

# 手机端学习

![](_page_15_Picture_0.jpeg)

- ・ 手机应用市场搜索 学习通 下载并安装
- ・或者微信扫描下侧二维码,下载并安装

![](_page_15_Picture_3.jpeg)

![](_page_15_Picture_4.jpeg)

![](_page_16_Picture_1.jpeg)

![](_page_16_Figure_2.jpeg)

![](_page_17_Picture_0.jpeg)

![](_page_17_Picture_1.jpeg)

![](_page_17_Picture_2.jpeg)

码登录

### ·若首次登录手机端(已登录过电脑端)

可直接用电脑端绑定的手机号和设置的新密码,进行登录;

![](_page_17_Picture_5.jpeg)

![](_page_18_Picture_0.jpeg)

### ・若首次通过手机端登录平台(未登录过电脑端): 需按右图选择"其他方式"登录,具体按以下步骤进行登录;

| 1. 登陆页面选择新用户注册 |          |
|----------------|----------|
| < 浏览模式         | 客服       |
| 登录             |          |
|                | ~        |
|                | 12,元有利17 |
|                |          |
| 84             |          |
| #1.00/~ID 00   |          |

| 2. 验证手机号     | 设置完密码后进入下一步      |
|--------------|------------------|
| 注册           |                  |
| +86 🚽 155621 | →→ 输入手机号         |
| 1947         |                  |
|              | يمنع             |
| 密码要求8-16位,]  | 至少包含数字、字母、符号两种元素 |

3.输入250994,选择温州理工学院继续教育 学历平台,点击下一步

| 单位UC码/单位名称 |       |  |
|------------|-------|--|
|            |       |  |
|            | 下一步   |  |
|            | 00.54 |  |
|            | MLL.  |  |

![](_page_19_Picture_0.jpeg)

![](_page_19_Figure_1.jpeg)

![](_page_19_Figure_2.jpeg)

![](_page_19_Picture_3.jpeg)

![](_page_20_Figure_0.jpeg)

| 01:53      |                        | :::: 🗢 🗊   |        | e - |
|------------|------------------------|------------|--------|-----|
|            | Ĩ                      | 首页 🔨       | LB     | 起   |
| 首页         |                        |            |        |     |
| 温州理工学      | 学院继续教                  | 收育学历平台     | È      |     |
|            |                        |            |        |     |
| 点击温州<br>教育 | h理工<br>学历 <sup>5</sup> | 学院继约<br>平台 | 卖      |     |
|            |                        |            |        |     |
|            |                        |            |        |     |
|            |                        |            |        |     |
|            |                        |            |        |     |
|            |                        |            |        |     |
| 合面         |                        | 「」         | Q<br>H |     |

![](_page_20_Figure_2.jpeg)

![](_page_21_Picture_0.jpeg)

### 选择对应课程,点 击进入进行学习

| 02:00                                | ::: 🕈 🕼                         |
|--------------------------------------|---------------------------------|
| く学历课程                                | 其他课程                            |
| É                                    | 全部 🗸                            |
| ○○○○○○○○○○○○○○○○○○○○○○○○○○○○○○○○○○○○ | <b>考)</b> 程(统考)                 |
| 课程权重:章节任务点:30<br>线上学习进度: <b>章节任务</b> | %  平时測验:70% ⑦<br>点0/3 ⑦ 平时测验0/0 |
| <b>应用数学</b><br>必修课 网络课               | 程                               |
| 课程权重:章节任务点:30<br>线上学习进度: <b>章节任务</b> | %  作业:70% ⑦<br>点0/0 ⑦ 作业0/0     |
| <b>基础英语</b> 丛修课 网络课                  | 程 >                             |
| 课程权重:章节任务点:30<br>线上学习进度: <b>章节任务</b> | %  作业:70% ⑦<br>点0/0 ⑦ 作业0/0     |
| 计算机应用基<br>必修课 网络课                    | <b>础</b> > 程                    |
| 课程权重:章节任务点:30<br>线上学习进度: 章节任务        | % 作业:70% ⑦<br>点0/0 ⑦ 作业0/0      |
|                                      |                                 |

![](_page_22_Picture_0.jpeg)

![](_page_22_Picture_1.jpeg)

# 个人信息确认补充 (电脑端)

## 必须完成, 涉及到学籍信息完善!!!

![](_page_23_Picture_0.jpeg)

![](_page_23_Picture_1.jpeg)

#### 温州理工学院继续教育学历平台(学...

![](_page_23_Figure_3.jpeg)

🛫 切除单位/角色 | 输入激素研 😣 🔜 🛩

![](_page_24_Picture_0.jpeg)

### 下滑继续填写相关信息

#### 温州理工学院继续教育学历平台(学...

#### 🛫 切脑单位/角色 📔 输入滤波码 🌔 重度 🗸

![](_page_24_Figure_4.jpeg)

![](_page_25_Picture_0.jpeg)

## 信息填写完成后,进行电子签名

#### 温州理工学院继续教育学历平台(学...

![](_page_25_Figure_3.jpeg)

![](_page_26_Picture_0.jpeg)

## 信息填写完成后,进行电子签名

#### 温州理工学院继续教育学历平台(学...

无

![](_page_26_Figure_3.jpeg)

![](_page_27_Picture_0.jpeg)

## 入学材料上传

#### 温州理工学院继续教育学历平台(学...

![](_page_27_Picture_3.jpeg)

![](_page_27_Figure_4.jpeg)

![](_page_28_Picture_0.jpeg)

![](_page_28_Picture_1.jpeg)

![](_page_28_Picture_2.jpeg)

# 感谢观看

![](_page_28_Picture_4.jpeg)

![](_page_28_Picture_5.jpeg)

![](_page_28_Picture_6.jpeg)